モバイルレシートプリンター 【MP-B20シリーズ】

## STEP1. 機能設定モードに切り替える

初期化方法

プリンター上にあるFEEDボタンを押しながら、その右の電源ボタンを押して、電源ボタンだけ指を離します。

②現在の設定内容の印字が開始されたら、FEEDボタンからも指を離します。
FEED長押し

③設定内容の印字に続いて、機能設定に切り替える ためのメッセージが表示されます。

右図のメッセージが表示されたらすぐにFEEDボタン を1回押し、続けて電源ボタンを1回押します。

※メッセージが印字されない場合は、 手順①からやり直します。

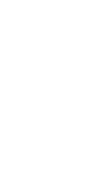

[Mode Select] 0: Normal Mode 1 Setting Mode 2: Change Communication I/F 3: Hex Dump Mode

雷源

Press the FEED switch an equal number of times to the selected number. After that, press the POWER switch.

FEED1回押

**雷源1回押** 

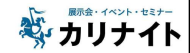

## <u>STEP2.</u> プリンターの機能設定を初期化する

①機能設定メニューが印字されたら、
メニュー10を選択するために、FEEDボタンを10回
連続して押してから、電源ボタンを1回押します。

[Mode Select] 0: Normal Mode 1 Setting Mode 2: Change Communication I/F 3: Hex Dump Mode

Press the FEED switch an equal number of times to the selected number. After that, press the POWER switch.

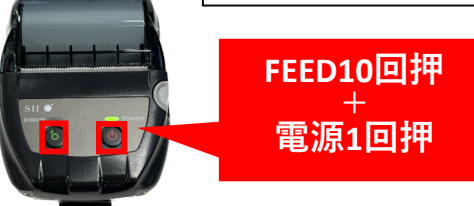

[MS Selection]

2: MS3 Setting 3: MS4 Setting 4: MS5 Setting

5: MS7,8 Setting 6: Wireless Setting 7: USB Setting 8: International Character

9. Character Code Table 10: MS Default Setting

FEED1回押

**雷**源1回押

0: Exit 1: MS1 Setting

②右図のメッセージが印字されたら、
FEEDボタンを1回押して、電源ボタンを
1回押します。

※右図のメッセージが印字されない場合は、 STEP1の手順①からやり直してください。

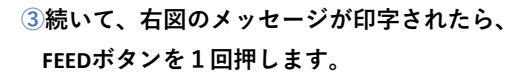

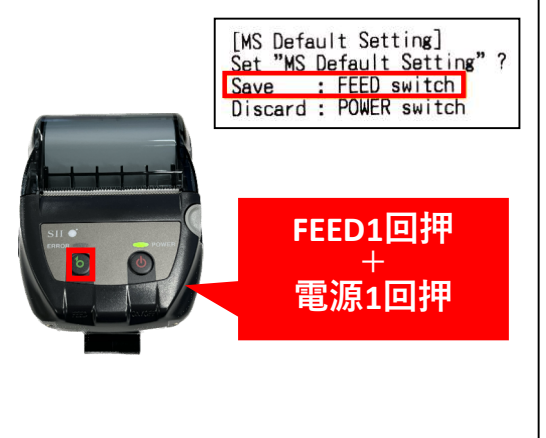

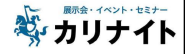